## E.P. Lahwech

## 9Base 2,3,5

## <u>TP</u> <u>Tableur</u>

1. Lancer Microsoft Excel puis saisir le tableau suivant contenant les notes des élèves :

|   | А                 | В      | С           | D           | Ε       |
|---|-------------------|--------|-------------|-------------|---------|
| 1 | NOM               | PRENOM | NOTE DC N°1 | NOTE DS N°1 | MOYENNE |
| 2 | Ben Amor          | Naima  | 18          | 10          |         |
| 3 | Melki             | Ali    | 16          | 12,5        |         |
| 4 | Arbi              | Fatma  | 7,5         | 11          |         |
| 5 | Ben Saleh         | Najib  | 10          | 15          |         |
| 6 |                   |        |             |             |         |
| 7 | Meilleure Moyenne |        |             |             |         |
| 8 | Faible Moyenne    |        |             |             |         |

2. Enregistrer votre travail sous le nom « TP votre prénom » dans le dossier « D:\Excel ».

3. Insérer une nouvelle ligne entre la 3<sup>ème</sup> et la 4<sup>ème</sup> qui contiendra les informations suivantes :

<u>NOM</u> : Salhi <u>PRENOM</u> : Amine <u>NOTE DC N°1</u> : 12 <u>NOTE DS N°1</u> : 11

- 4. Remplir la colonne MOYENNE avec Moyenne = (NOTE DC N°1 + NOTE DS N°1 x 2)/3
- 5. Utiliser des fonctions pour déterminer la meilleure moyenne (C8) et celle la plus faible (C9).
- 6. Fusionner les cellules A8 et B8 puis A9 et B9.
- **7.** Changer la couleur du texte de la 1<sup>ère</sup> ligne en **rouge** avec un fond **jaune**.
- 8. Mettre les moyennes à deux chiffres après la virgule.

9. Présenter les colonnes PRENOM et MOYENNE sur un graphique de type Secteur.

Sachant que :

- » Titre du graphique : Les moyennes.
- » La légende est située à gauche du graphique.
- » Texte de l'étiquette : Valeur.
- » Le graphique est sur la même feuille du calcul.

Prof Mr Rhimi T.

www.espaceinfo.tn

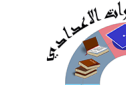

201